### TransferMate GLOBAL PAYMENTS

# GUIDE DE L'UTILISATEUR

POUR VOS PAIEMENTS DEPUIS OU VERS LA NOUVELLE-ZÉLANDE

Téléphone +33 9 75 18 01 33

Email france@transfermate.com

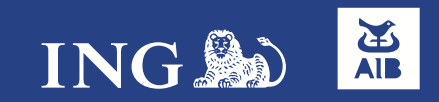

### Sommaire

Ajouter un compte émetteur

Page 4

Ajouter un compte bénéficiaire

Page 5

Effectuer un paiement

Page 6/8

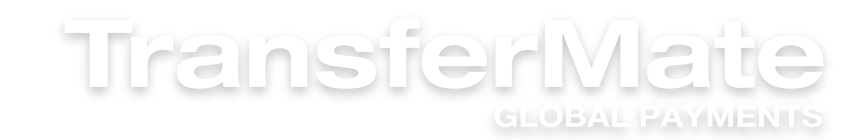

### Activer votre compte en ligne

Si votre compte TransferMate n'est pas encore actif, pensez-bien à télécharger votre pièce d'identité et un justificatif de domicile datant de moins de 3 mois à votre nom dans la rubrique 'Vérification'.

Les attestations d'hébergement et les RIB ne peuvent être acceptés. Vous pouvez envoyer: un relevé de compte bancaire, une facture, une attestation d'une auberge de jeunesse ou d'un hotel, une assurance voyage ou automobile, un courrier de la mutuelle, de la mairie, de la banque ou encore de Pole emploi, un avis d'imposition, etc. en tant que justificatif de domicile.

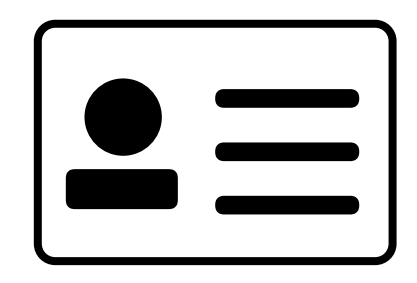

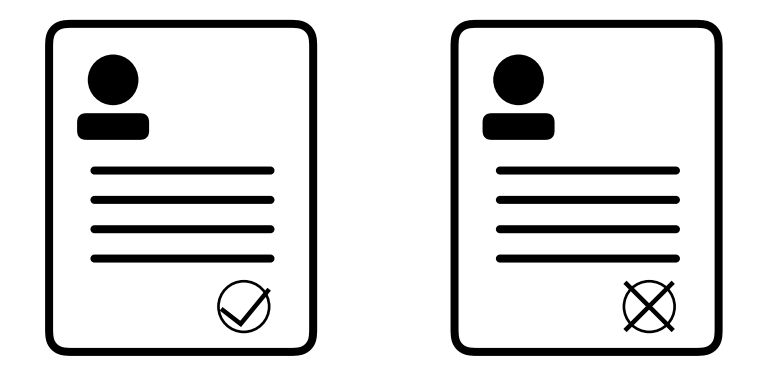

Un conseiller TransferMate vous contactera dans les plus brefs délais, autrement vous pouvez joindre l'équipe au +33 9 75 18 01 33 ou par email: france@transfermate.com

### Ajouter un compte émetteur

|                                                                                                    | Vous êtes connecté en tant que <b>rn594@transfermate.com</b> Me                                                                                                    | enu ◄ |
|----------------------------------------------------------------------------------------------------|----------------------------------------------------------------------------------------------------|-------|
|                                                                                                    | C Effectuer un                                                                                                    | ۰. J  |
| + Ajouter un nouveau compte émetteur                                                                                        | Solliciter un<br>paiement                                                                                                    | -     |
| Afin de commencer à utiliser votre compte client Transfermat<br>256bit. TransferMate a besoin de ces informations uniquemen | o, veuillez ajouter et sauvegarder le ou les compte(s) bancaire(s) à partir du ou desquels vous ferez le virement. Notre si<br>t pour des raisons de vérification de la provenance des fonds en raison des luttes anti blannchiment d'argent.<br>Fiexble |       |
| Nom du titulaire du compte                                                                                                  | Vérification es                                                                                                    |       |
| Veuillez entrer le nom du titulaire du compte exactement comme il                                                           | apparait sur le relevé de banque. Dans le cas où le symbole "&" apparait dans le nom complet du titulair 🙌 Programme partenaire                                                                                                    | - I   |
| Description du compte                                                                                                    | Description du compte (facultatif)                                                                                                    | r     |
|                                                                                                    | /euillez laisser ce champ vide.                                                                                                    |       |
| Ce champ est facultatif. Il sert à des fins personnelles afin de recon                                                      | naitre facilement le compte émetteur.                                                                                                    |       |
| Pays dans lequel le compte bancaire est situé                                                                               | France                                                                                                    | ¢     |
| Devises                                                                                                    | Euro - EUR                                                                                                    | ¢     |
| Type de compte (ou IBAN)                                                                                                    | Type de compte 💠                                                                                                    |       |
| Le no. IBAN est requis pour les virements en EUR                                                                            |                                                                                                    |       |
| Numéro de compte ou Numéro IBAN                                                                                             | Numéro de compte                                                                                                    |       |
| Numéro de Transit                                                                                                    | Type de code 🔹 💠                                                                                                    |       |
| Aussi appelé le numéro d'acheminement, Sort Code, BSB, SWIFT / B                                                            | IC, Code Banque, etc                                                                                                    |       |
| Code Banque                                                                                                    | Type de code                                                                                                    |       |
|                                                                                                    | /euillez laisser ce champ vide pour ajouter votre compte en EUR.                                                                                                    |       |
| Code BIC/SWIFT                                                                                                    |                                                                                                    |       |
| Si votre bénéficiaire a un code SWIFT/BIC nous vous invitons à le fo                                                        | ırnir afin d'accélérer votre virement.                                                                                                    |       |
|                                                                                                    | Etape 1: Cliquez ici pour valider les coordonnées bancaires →                                                                                                    |       |

Votre compte émetteur (le compte à partir duquel vous allez nous envoyer les fonds), est à ajouter dans la rubrique 'Menu', 'Paramètres du compte', 'Paramètres de mon compte' puis cliquer sur '+Ajouter un nouveau compte émetteur'.

\*Les données à compléter varient selon l'origine du compte :

#### Émetteur en France ou en Belgique: Nom du/des titulaire(s) du compte + IBAN + BIC

Vous pouvez sélectionner indisponible dans le 'type de code'. Il ne faut rien mettre dans la case 'code Banque'.

 Émetteur en Nouvelle-Zélande: Nom du/des titulaire(s) du compte + BSB + SWIFT

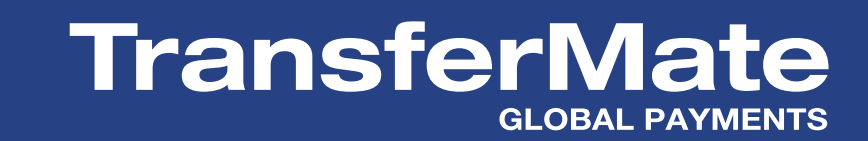

Page 4

## Ajouter un nouveau bénéficiaire

| Туре                                                                                                    | Merci de séléctionner                                                                                                    | \$ ler |
|----------------------------------------------------------------------------------------------------|----------------------------------------------------------------------------------------------------|--------|
| lom du bénéficiaire                                                                                                    |                                                                                                    | 5      |
| /euillez entrer le nom du bénéficiaire exactement c<br>complet du titulaire de compte, veuillez remplacer d                    | L<br>omme il apparait en titulaire du compte sur le relevé de banque. Dans le cas où le symbole "&" apparait dans le nom<br>ce symbole par "AND".                                                                   | _      |
| Pays dans lequel le compte bancaire<br>est situé                                                                               | Merci de séléctionner                                                                                                    | \$     |
| Devises                                                                                                    | Merci de séléctionner                                                                                                    | ¢      |
| Numéro de compte ou Numéro IBAN<br>.e no. IBAN est requis pour les virements en EUR                                            | Merci de séléctio 🗘                                                                                                    |        |
| Numéro de Transit                                                                                                    | Merci de séléctio 🗘                                                                                                    |        |
| Aussi appelé le numéro d'acheminement, Sort Code                                                                               | e, BSB, SWIFT / BIC, Code Banque, etc                                                                                                    |        |
| Code BIC/SWIFT                                                                                                    |                                                                                                    |        |
| Si votre bénéficiaire a un code SWIFT/BIC nous vou                                                                             | s invitons à le fournir afin d'accélérer votre virement.                                                                                                    |        |
| Pays de résidence du bénéficiaire                                                                                              | Merci de séléctionner                                                                                                    | ÷ i    |
| Ville dans laquelle le bénéficiaire est<br>situé                                                                               |                                                                                                    |        |
| Code postal du bénéficiaire                                                                                                    |                                                                                                    |        |
| Payee Tax ID                                                                                                    |                                                                                                    |        |
| Adresse du bénéficiaire                                                                                                    |                                                                                                    |        |
| Numéro de téléphone du bénéficiaire                                                                                            | France +33 🗘                                                                                                    |        |
| Informations supplémentaires                                                                                                   |                                                                                                    |        |
| Veuillez utiliser cette case si votre bénéficiaire à d'a                                                                       | utres coordonnées bancaires                                                                                                    | 1      |
| Veuillez vous assurer de bien avoir ajou<br>compte bénéficiaire. De mauvaises info<br>et sont susceptibles d'encourir des frai | nté des informations bancaires correctes lors de l'ajout d'un nouveau<br>ormations pourront causer un délai supplémentaire à votre paiement<br>is bancaires supplémentaires si le paiement est rejeté par la banque | )      |

#### A partir de la rubrique 'Menu', 'Effectuer un paiement' et 'Bénéficiaires', cliquer sur '+Ajouter un nouveau bénéficiaire'.

Pour un transfert vers la NZ, il faut indiquer le nom du titulaire du compte (nom et prénom par exemple), le numéro de compte ainsi que le code BSB à 6 chiffres et le code SWIFT. Exemple:

SWIFT ANZ: ANZBNZ22 SWIFT Westpac: WPACAU2S

\*Le code postal, le numéro de téléphone, la ville, le payee Tax ID sont facultatifs.

Il est important d'indiquer le plus d'informations possible pour que le transfert soit effectué dans les plus brefs délais

Important: Cochez la case confirmant que les informations sont correctes

### TransferMate GLOBAL PAYMENTS

## Effectuer un paiement - 1/3

| Séle                                                    | ectionner le pays: France | ¢ Ai              | de en direct | Effectue        | r un paie      | ment Den              | nande de     | paiement                |             |         |         |
|---------------------------------------------------------|---------------------------|-------------------|--------------|-----------------|----------------|-----------------------|--------------|-------------------------|-------------|---------|---------|
| TransferMate<br>GLOBAL PAYMENTS                         | Vo                        | us êtes co        | onnecté er   | n tant qu       | e <b>rn5</b> 9 | 94@transf             | ermat        | e.com                   |             | Menu 🤻  | r       |
| Moyen de paiement<br>Par quel moyen désirez-vous payer? | /irement bancaire 💲       |                   |              |                 |                |                       |              | Ajouter                 | un co       | mpte bi | ancaire |
| + Télécharger le fichier                                | + Ajouter un Nouve        | au bénéfi         | ciaire       |                 |                |                       |              |                         |             |         |         |
| A B C D E F                                             | G H I J K                 | LM                | N O          | ΡQ              | R              | S T                   | U            | V W                     | x           | Y       | Z       |
| BÉNÉFICIAIRES                                           | DEVISE                    |                   | MONTANT      | TYPE<br>SERVICE | DE PA          |                       | RAIS<br>TRAN | ON<br>ISFERT 🕕          | DU          | RÉFÉREN | ICE 🕕   |
| Phoenix Academy Trust Account                           | Montant<br>vée - AL       | t à l'arri-<br>JD | *            | Sta             | an<br>¢        | Virement b<br>ancaire | +            | Merci de s<br>éléction- | 5 <b>\$</b> |         |         |
| 5                                                       | Montant<br>vée - TH       | t à l'arri-<br>IB | •            | Sta             | an 🛊           | Virement b<br>ancaire | +            | Merci de s<br>éléction- | \$          |         |         |
| Test Nz                                                 | Montant<br>vée - NZ       | tà l'arri-<br>CD  | 20000        | Sta             | an 🛊           | Vire-<br>ment ban-    | \$           | Mer-<br>ci de sé-       | \$          | TEST    |         |
| Test Uk Supplier                                        | Montant<br>vée - GE       | t à l'arri-<br>3P |              | Sta             | an<br>rd ≑     | Virement b<br>ancaire | \$           | Merci de s<br>éléction- | \$          |         |         |
|                                                         | Montant<br>vée - US       | t à l'arri-       | ÷            | Sta             | an<br>rd ≑     | Virement b<br>ancaire | +            | Paiement<br>facture     | \$          |         |         |
|                                                         | Montant<br>vée - EU       | tà l'arri-<br>JR  | ÷            | Sta             | an<br>rd ≑     | Virement b<br>ancaire | \$           | Paiement<br>facture     | \$          |         |         |
| Soumettre et Visualiser le re                           | ésumé du paiement         |                   |              |                 |                |                       |              |                         |             |         |         |

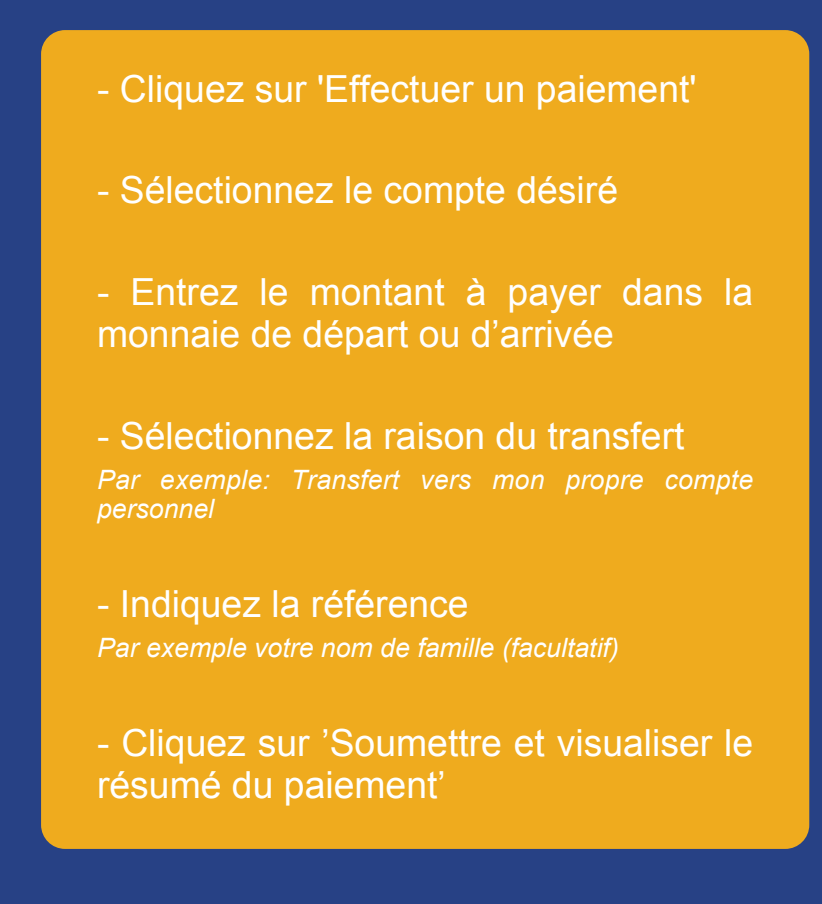

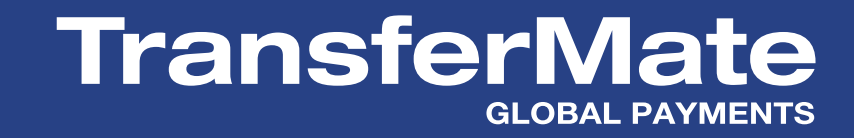

## Effectuer un paiement - 2/3

|                    |                                                                               | <b>e</b><br>NTS                              | Vous                                      | s êtes connecté en † | tant que <b>rn5</b>        | 94@transferma            | te.com       | Menu 👻                              |                                  |
|--------------------|-------------------------------------------------------------------------------|----------------------------------------------|-------------------------------------------|----------------------|----------------------------|--------------------------|--------------|-------------------------------------|----------------------------------|
|                    | (+) Télécharger le fichier                                                    | + Ajou                                       | iter un Nouveau                           | u bénéficiaire       |                            |                          |              |                                     |                                  |
| 1                  | 2 3                                                                           |                                              | וארו                                      | MNO                  |                            | S T II                   | \/ \a/ ¥     | ETAPE 2 S                           | SUR 3                            |
|                    |                                                                               | F                                            | ŔÉSUMÉ                                    | DES PAIE             |                            | ſS                       |              |                                     |                                  |
| BÉNÉFI-<br>CIAIRES | MONTANT DANS LA DEVISE<br>ÉTRANGÈRE                                           | TYPE DE<br>SERVICE                           | PAYMENT TYPE                              | TAUX DE CHANGE       | MONTANT                    | FRAIS DE<br>TRANSFERT    | COÛT TOTAL   | RAISON DU<br>TRANSFERT              | RÉFÉ-<br>RENCE                   |
| <b>T</b> 111       |                                                                               | <u>.</u>                                     | Virement                                  | 1 EUR = 1.65245 NZD  | FUR                        |                          | ELID         |                                     |                                  |
| lest Nz            | NZD 33,049.00                                                                 | Standard                                     | bancaire                                  | 1 NZD = 0.60516 EUR  | 20,000.00                  | 0.00                     | 20,000.00    | Paiement facture                    | ۲                                |
| Sauvegard          | NZD 33,049.00<br>der et Visualiser le résumé fin                              | standard                                     | bancaire<br>r les paiements               | 1 NZD = 0.60516 EUR  | 20,000.00<br>vegarder et l | 0.00<br>Retourner (effec | 20,000.00    | Paiement facture<br>/eau paiement ) | <ul> <li>●</li> <li>→</li> </ul> |
| • Sauvegar         | NZD 33,049.00<br>der et Visualiser le résumé fin<br>Soumettre et Visualiser I | standard<br>nal ( approuve<br>le résumé du , | bancaire<br>r les paiements<br>paiement → | 1 NZD = 0.60516 EUR  | 20,000.00<br>regarder et l | 0.00<br>Retourner (effec | tuer un nouv | Paiement facture                    | <ul> <li>●</li> <li>→</li> </ul> |

Le taux de change, les frais et les montants sont maintenant affichés en toute transparence

Si vous êtes satisfait, cliquez sur 'Sauvegarder et Visualiser le résumé final'

Vous pouvez à tout moment retourner à la page précédente en cliquant sur 'Sauvegarder et Retourner'

Les taux de change sont mis à jour toutes les 90 secondes

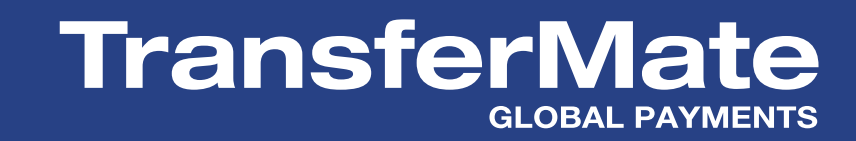

## Effectuer un paiement - 3/3

| TransferMate                                                                                                    |                                           |                                                                                               |                                       |                  | Vous êtes co          | nnecté en tant      | que <b>rn</b> i     | 594@trans                         | fermate.c                                                                                                    | om <sub>Mei</sub>                                                                                                    | nu 👻                                                                                                    |                                                                                                    |                                                                                                    |
|----------------------------------------------------------------------------------------------------|-------------------------------------------|-----------------------------------------------------------------------------------------------|---------------------------------------|------------------|-----------------------|---------------------|---------------------|-----------------------------------|----------------------------------------------------------------------------------------------------|----------------------------------------------------------------------------------------------------|----------------------------------------------------------------------------------------------------|----------------------------------------------------------------------------------------------------|----------------------------------------------------------------------------------------------------|
|                                                                                                    |                                           | RESUM                                                                                         | E DES                                 |                  | 1PTES                 | S                   |                     |                                   |                                                                                                    |                                                                                                    |                                                                                                    |                                                                                                    |                                                                                                    |
|                                                                                                    |                                           |                                                                                               | -0-                                   | _                |                       |                     |                     |                                   |                                                                                                    |                                                                                                    |                                                                                                    |                                                                                                    |                                                                                                    |
|                                                                                                    |                                           | Autori                                                                                        | ser les                               | paiem            | nents                 |                     |                     |                                   |                                                                                                    |                                                                                                    |                                                                                                    |                                                                                                    |                                                                                                    |
| 1, 2, 3                                                                                                    |                                           |                                                                                               |                                       |                  |                       |                     |                     |                                   | ET                                                                                                    | APE 3 S                                                                                                    | UR 3                                                                                                    |                                                                                                    |                                                                                                    |
| Devise de transaction Moyen de paiement<br>EUR ¢ Virement bancaire<br>Comptes client<br>France - BARCLAYS BANK PLC Fxx-xxx | ¢<br>x-xx02 - EUF                         | Statuts<br>Montrer tous<br>Annulé<br>Annulé<br>En attente d'autorisa<br>R [Virement bancaire] | tion<br>\$                            | Recherd          | che →                 | Filtres Avancés     |                     |                                   |                                                                                                    |                                                                                                    |                                                                                                    |                                                                                                    |                                                                                                    |
| Obtenir un nouveau taux Rafraichir la                                                                                      | page                                      |                                                                                               |                                       |                  |                       |                     |                     |                                   |                                                                                                    |                                                                                                    |                                                                                                    |                                                                                                    |                                                                                                    |
| *Montant fixe<br>Vous avez 00:40 pour sélectionner les paiements                                                           | et confirmer q                            | ue vous êtes prêts à payer                                                                    | :                                     |                  |                       |                     |                     |                                   |                                                                                                    |                                                                                                    |                                                                                                    |                                                                                                    |                                                                                                    |
| BÉNÉFICIAIRES                                                                                                    | DATE DE<br>L'ÉMISSION                     | MONTANT DANS LA DEVISE<br>ÉTRANGÈRE                                                           | TAUX DE<br>CHANGE                     | MONTANT          | FRAIS DE<br>TRANSFERT | COÛT TOTAL          | RÉ-<br>FÉ-<br>RENCE | TYPE DE<br>TRANSFERT              | PAYMENT<br>TYPE                                                                                                    | STATUS                                                                                                    | SÉLEC-<br>TIONNER                                                                                                    |                                                                                                    |                                                                                                    |
| Test Nz                                                                                                    | 2019-02-05<br>13:34:00                    | NZD 33042.00                                                                                  | 1.65210 🔺 🚺                           | *EUR<br>20000.00 | 0.00                  | EUR 20000.00        | ۲                   | Virement<br>bancaire              | Virement<br>bancaire                                                                                                    | En attente<br>d'autorisation                                                                                                    | $\odot$                                                                                                    |                                                                                                    |                                                                                                    |
| Montant total à payer: EUR 20000.01                                                                                        | )<br>ssaire pour concl<br>les paiements s | ure ce contrat au nom de l'en<br>électionnés Annuler                                          | treprise cliente e<br>les paiements s | t accepte les c  | conditions géné       | rales du Service de | e Tran              |                                   | 123                                                                                                    |                                                                                                    | R                                                                                                    | ÉSUMÉ DES COMPTE:<br>-O<br>Autoriser les paiements                                                                                                    | 3                                                                                                    |
|                                                                                                    |                                           |                                                                                               |                                       |                  |                       |                     |                     | Vou<br>Mer<br>In the<br>team<br>S | s venez de confirmer<br>ci d'effectuer un viren<br>ortant:<br>el event that you have a<br>ster to us only the outs!<br>SF04442 DUTE DE US48 | t: Dernie<br>votre réservation. Veus<br>nent bancaire en utilisan<br>suthorised a booking which<br>tanding amount. Should yo<br>SSON MONTAN DAVE | e devez maintenant t<br>in then le numéro de r<br>h relates to drawing de<br>our authorised transion<br>S LA DEVISE TAU<br>CHU | Transférer vos fonds vers le compte bancaire ci-der<br>ransférer vos fonds vers le compte bancaire ci-deu<br>osm frem a Rixi Spot Contract the transaction might or<br>titon contain only pre-paid amount you wil not need tor<br>or<br>the not new <u>Pre-paid amount you wil not need tor</u><br>of <u>Nottor</u> <u>Theorem</u> <u>Contract</u> | sous afin que l'on pui<br>/traites bancaires/p<br>tain part of the depos<br>to any further payment<br>to AL RÉFERENC TV<br>5 TR |

2019-02-05 13:34:00

Montant: EUR 20,000.00 Numéro de Référence: R661957

NZD \$3050.4

Pour autoriser le(s) paiement(s), cocher la case 'Sélectionner un paiement' à droite du tableau et cocher la case confirmant que vous avez l'autorité necessaire.

Cliquer sur 'Autoriser les paiements sélectionnés'

Une fois le taux bloqué, nous vous communiquerons nos coordonnées bancaires et le numéro de référence de votre réservation.

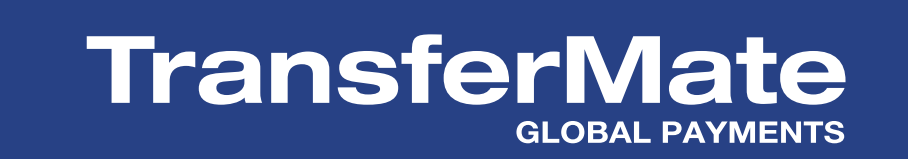

FTAPE 3 SUR 3

### Informations

| ę |  |
|---|--|

Il est important d'effectuer votre versement dans les 48h suivant votre réservation afin d'éviter des frais d'annulation. Une fois le taux bloqué, vos devises sont achetées automatiquement, il est donc ensuite impossible de changer le taux ou d'annuler le virement sans frais d'annulation correspondant à la perte encourue par TransferMate.

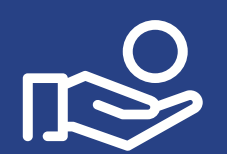

Dès que nous aurons reçu votre versement sur notre compte local, nous effectuerons le transfert sur le compte du bénéficiaire sélectionné et vous recevrez un reçu par email.

Le statut dans 'résumé des comptes' passera de 'Fonds en attente' à 'Payé'.

Si vous avez la moindre question, contacter votre agent TransferMate au +33 9 75 18 01 33 ou par email à france@transfermate.com